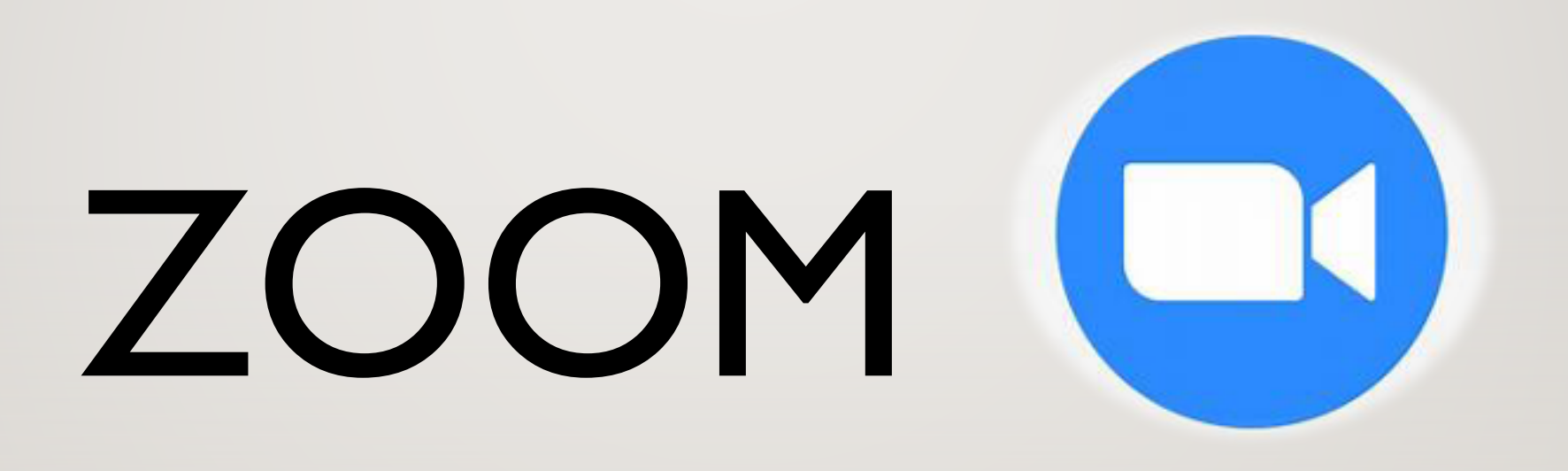

PRESENTERES AV FAYSAL

### **HVA ER ZOOM?**

- Zoom er et verktøy for videomøter og videokonferanser.
- ligner litt på Skype og Teams.
- Er ikke nødvendig å være en registrert bruker hos Zoom for å delta i et møte. Man kan bare klikke på lenken som deles av en møteansvarlig for å delta.
- Det er lett å være med på et Zoom-møte.

Et møte på Zoom hvor det er flere mennesker som deltar kan se sånn ut. Husk å velge «Gallery view» øverst i høyre hjørnet for å se alle deltakerne like store. Ved «Speaker view» er det alltid den som snakker som har stort bilde

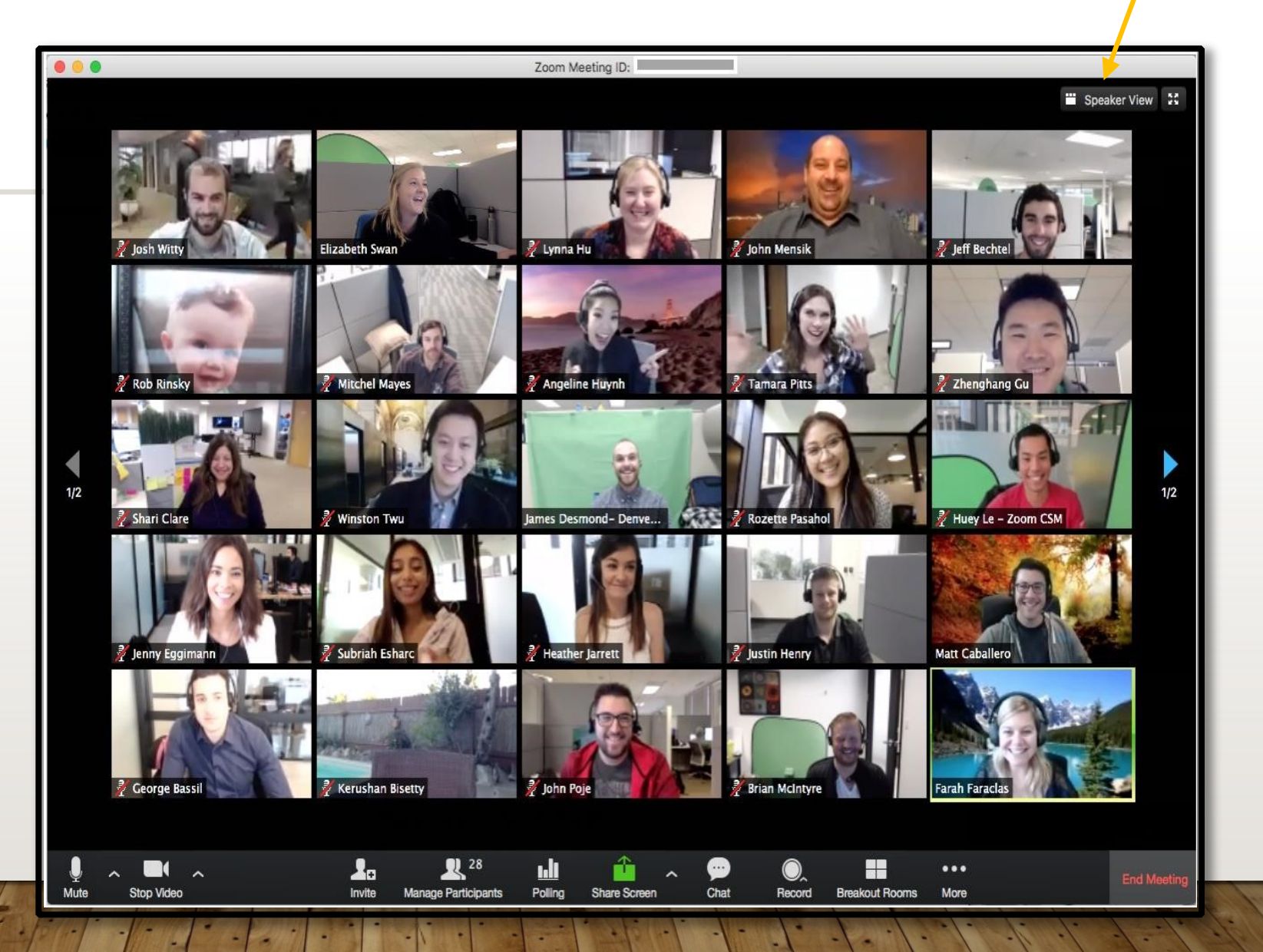

### **HVORDAN DELTA I ET ZOOM-MØTE?**

- Du kan bruke datamaskin, nettbrett eller mobiltelefon. Du trenger ikke noe spesielt utstyr, men du kan vurdere å bruke hodetelefoner for ikke å forstyrre dine omgivelser eller for å høre bedre.
- Møteansvarlig vil sende deg en e-post med en lenke til Zoom-møtet. Noen få minutter før møtet, kan du klikke på lenken og så kommer du automatisk inn på et digitalt venterom. Du behøver ikke å ringe som man pleier å gjøre i Skype. Det er som å ha et nøkkel til et møterom, hvor dine kollegaer sitter og venter på deg. Så fort møteleder er klar slipper de inn deltakerne, dette for å forsikre seg om at det kun er inviterte som deltar. <sup>©</sup>
- > En Zoom-invitasjon ser vanligvis omtrent slik ut:

https://zoom.us/j/12345678

# **HVORDAN DELTA I ET ZOOM-MØTE?**

#### > DATAMASKIN / PC:

Bruk lenken du fikk i e-posten og deretter trykk på "Launch meeting". Last ned appen (Zoom Cloud Meetings), dette tar ikke lang tid med god internetthastighet. Følg instruksjonene som angitt.

#### > TELEFON eller NETTBRETT:

På forhånd last ned Zoom-appen (Zoom Cloud Meetings) fra App/Play store og åpne den.

# Hvordan delta i et Zoom-møte?

- Kopier bare tall fra lenken som du
   fikk i e-posten eller SMS og lim dem
   inn i det øverste feltet:
- https://zoom.us/j/12345678
- Dersom navnet ditt ikke kommer opp så fyll det inn, så møteleder vet hvem som venter på å komme inn i møtet.
- Deretter trykk på «Join». Du vil nå komme inn i et venterom. Møteleder vil godkjenne deg, det kan ta et par minutter.

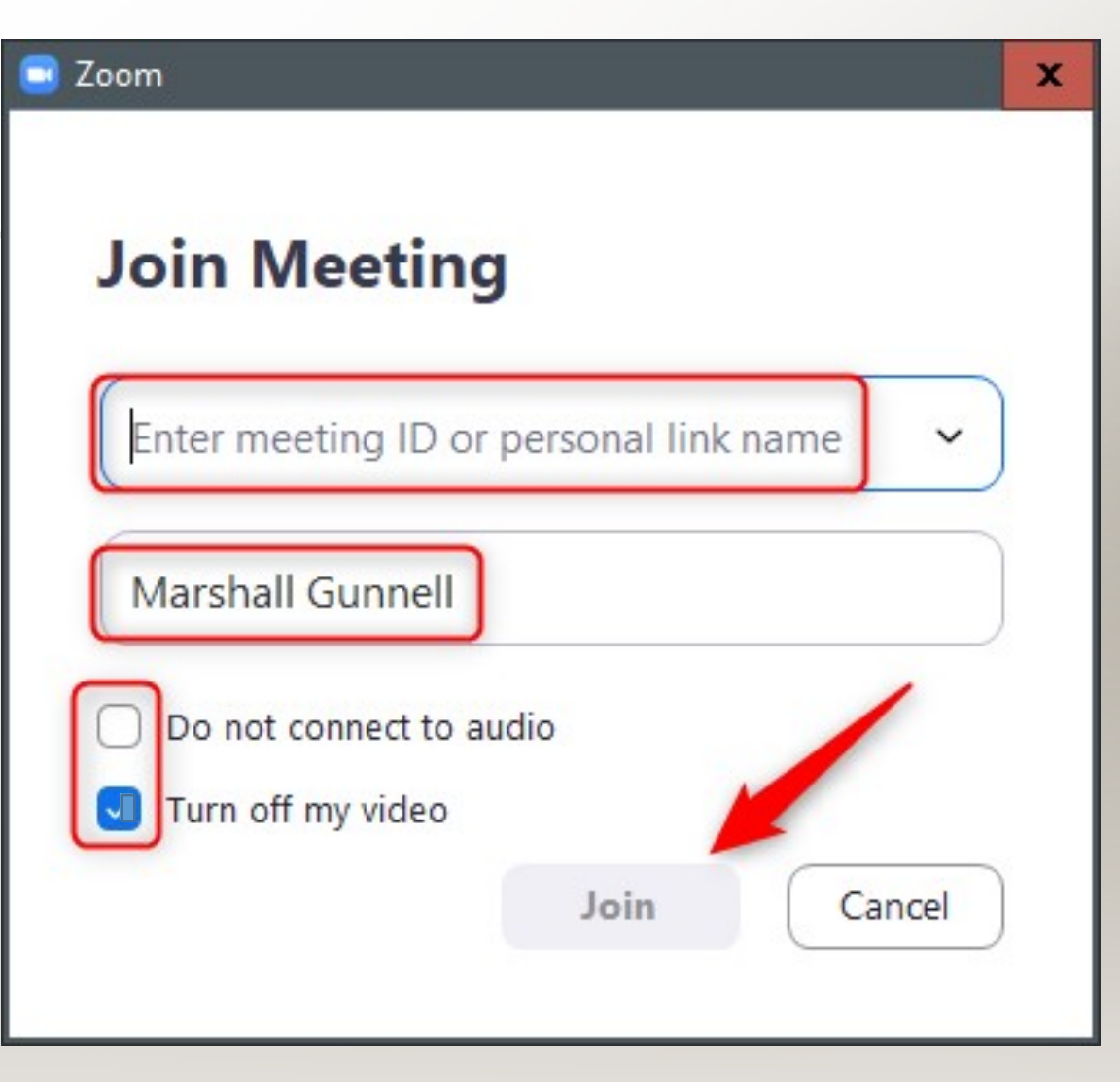

## Hvordan delta i et Zoom-møte?

Når du kommer inn i det
digitale møterommet blir du
spurt om du vil bruke
kamera og mikrofon på din
enhet. Det skal du tillate.

| Choose ONE of the auc       | lio conference options   |                | × |
|-----------------------------|--------------------------|----------------|---|
| Phone                       | Call                     | Computer Audio |   |
|                             |                          |                |   |
|                             | Join with Computer Audio |                |   |
| Test Speaker and Microphone |                          |                |   |
|                             |                          |                |   |
|                             |                          |                |   |

### Hvordan delta i et Zoom-møte?

- Dette kan du justere senere ved å trykke på mikrofon og kamera symboler nederst til venstre.
- Trykk der det står «participants»

   (se bilde over). Da ser du en liste
   over alle som er med på møtet.

   Her vil du finne en knapp som
   heter «raise hand». Denne brukes
   når du ber om ordet. Det vil da
   komme en blå hånd opp ved
   navnet ditt som møteleder kan se.

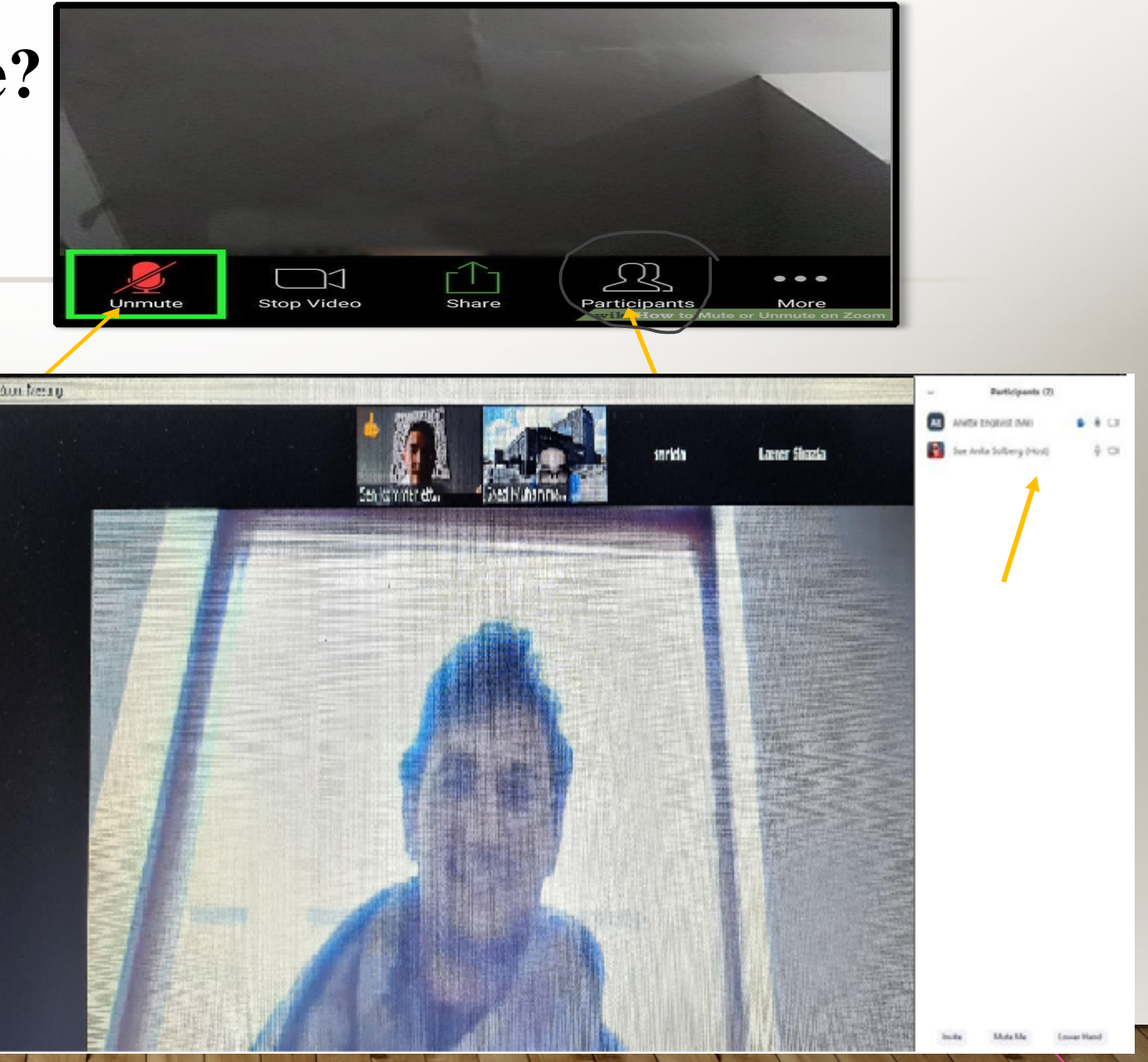

Du kan også reagere med «tommel opp» hvis du ønsker å gi utrykk for noe uten å ville snakke

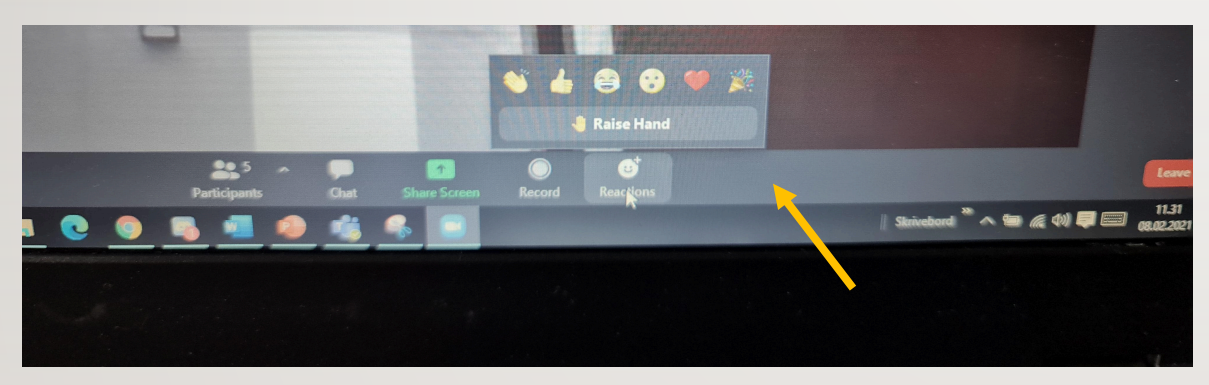

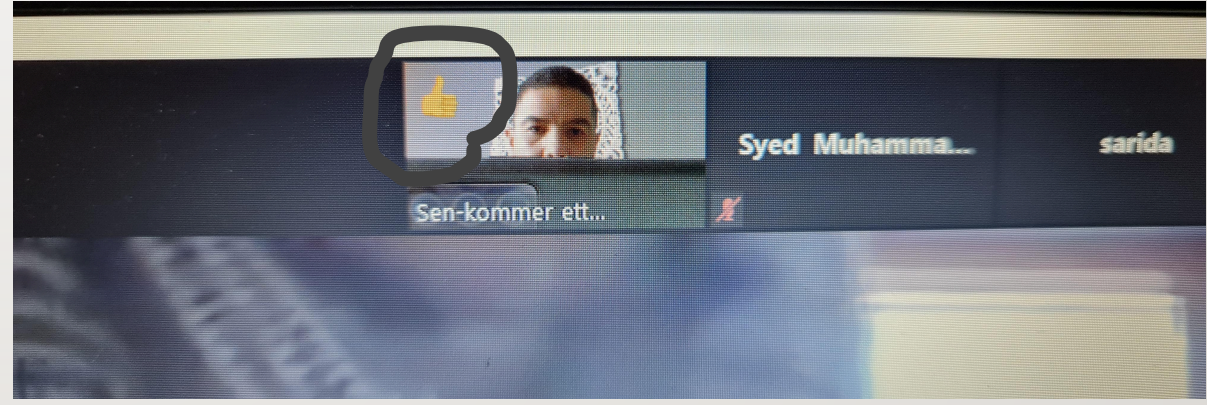

Dersom dere ønsker å få opp en større skjerm med alle deltakerne trykker dere på firkanten øverst i vinduet.

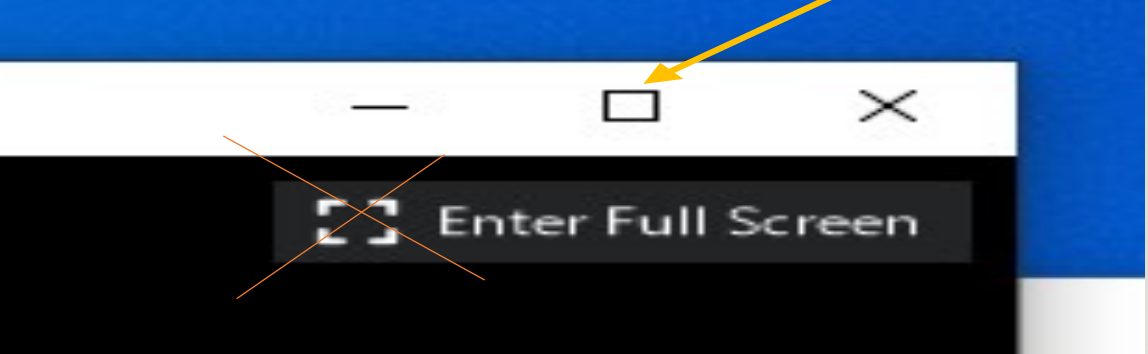

### **DELE SKJERM:**

Dersom dere ønsker å dele skjerm med deltakerne for å vise en pp presentasjon eller vise noe på asp. Velger dere «Share screen»

Dere vil da få opp valg som inneholder alle sidene dere har oppe. Dere velger da den siden dere ønsker å dele med andre.

Går dere inn på asp kan det være du mister skjermen hvor du ser de andre deltakerne, men der fortsatt deg. For å gå tilbake fra asp legger du den bare ned og avslutter deling.

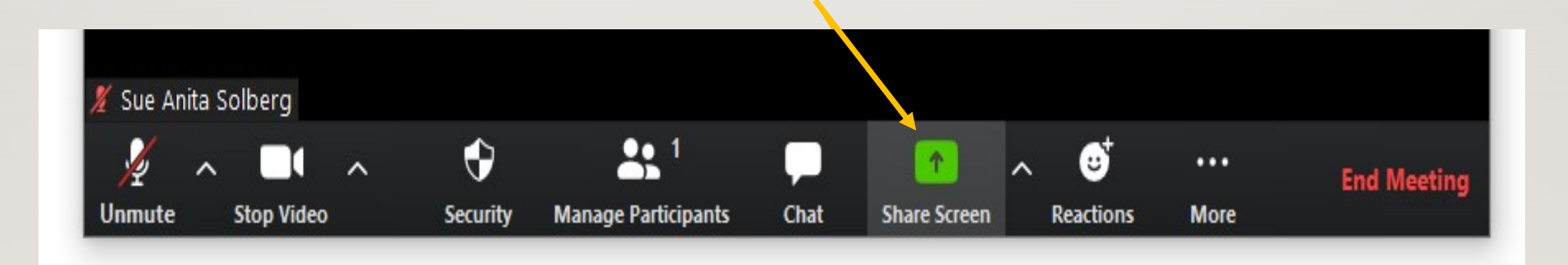